# 美好證券 電子下單操作說明(桌機)

(手機/平板操作說明請參考第3頁)

#### 第一步:更改看盤密碼(首次使用電子下單,請立即更新看盤密碼。)

操作方法:

- 1. 至美好證券官網 https://www.tcstock.com.tw/web 右側選單點擊進入【密碼專區】。
- 2. 輸入身分證及密碼條上的網路密碼 (請留意英文字母大小寫) 進行登入。
- 3. 登入後依序輸入網路密碼及新密碼 (6~20 碼, 需混合 2 個英文字母及數字)。
- 4. 變更完成將自動登出,再以新密碼登入。

| <sup>⊗ RR用</sup> <sup>3514068</sup>                                                                                                    | MARR 密碼變到                                                                                                    | 密碼解鎖                 | 忘記密碼 | 密碼變更                                                                                                    | 密碼解鎖             | 忘記密碼 |
|----------------------------------------------------------------------------------------------------|----------------------------------------------------------------------------------------------------|----------------------|------|----------------------------------------------------------------------------------------------------|------------------|------|
|                                                                                                    | A (889)A (811 ○) 815(35)<br>A (78)<br>A (78) | 電子密碼變更               |      | 請輸入密碼<br>請輸入旅密碼                                                                                                 | 修改密碼             |      |
|                                                                                                    |                                                                                                    |                      |      | 請再次輸入新密碼                                                                                                    | <b>請設定6~10</b> 碼 |      |
| - 128 : 303(83)/12894-027 ( 304 82 ( 44)<br>- 828 : 325(303(83)) 2 ( 4)<br>- 82( A)/19222 - ( 5)(3) A ( 5) ( 1) 2 ( 4)<br>- 82( A)/19222 - ( 5)(3) A ( 5) ( 1) 2 ( 4)<br>- 82( A)/122 - ( 1) 2 ( 1) 2 ( | <ul> <li>▶ 憑證專區</li> <li>① ▶ 款體下載</li></ul>                                                                                                    |                      |      | • 密碼規則                                                                                                    | 講設定6~10碼<br>傳送   |      |
| - 國際政策以國家有效認識政策或認識意力的最高級政策的及及基礎 New - 即日代,若戶以後用,「TWO」APP, 我們做人物做住用發力。一年一次先手續算(語程論看詳句) New - 期後後人對做住自然的 New - 期後後人對做住自然的 New                                                                                                    | ♀?>忘記密碼 > 線上簽署                                                                                                    | <b>登入</b> 取消         |      | <ol> <li>(1)密碼至少設定6碼,最多10碼(字母有<br/>(2)需混合2個英文字母及數字</li> <li>(3)密碼間不能有空白</li> <li>(4)密碼不得設定為連續字元或重覆字元</li> </ol> | (大小寫之分)          |      |
| * そのこれの注意を見たいです     ***     * 他令人注意!上市(個)公司其中学校多名。最今日始端年共会者加加福祉目前に至いて     *     *     *     *     *     *     #     #     #     #     #     #     #     #     #     #     #     #     #     #     #     #     #     #     #     #     #     #     #     #     #     #     #     #     #     #     #     #     #     #     #     #     #     #     #     #     #     #     #     #     #     #     #     #     #     #     #     #     #     #     #     #     #     #     #     #     #     #     #     #     #     #     #     #     #     #     #     #     #     #     #     #     #     #     #     #     #     #     #     #     #     #     #     #     #     #     #     #     #     #     #     #     #     #     #     #     #     #     #     #     #     #     #     #     #     #     #     #     #     #     #     #     #     #     #     #     #     #     #     #     #     #     #     #     #     #     #     #     #     #     #     #     #     #     #     #     #     #     #     #     #     #     #     #     #     #     #     #     #     #     #     #     #     #     #     #     #     #     #     #     #     #     #     #     #     #     #     #     #     #     #     #     #     #     #     #     #     #     #     #     #     #     #     #     #     #     #     #     #     #     #     #     #     #     #     #     #     #     #     #     #     #     #     #     #     #     #     #     #     #     #     #     #     #     #     #     #     #     #     #     #     #     #     #     #     #     #     #     #     #     #     #     #     #     #     #     #     #     #     #     #     #     #     #     #     #     #     #     #     #     #     #     #     #     #     #     #     #     #     #     #     #     #     #     #     #     #     #     #     #     #     #     #     #     #     #     #     #     #     #     #     #     #     #     #     #     #     #     #     #     #     #     #     #     #     #     #     #     #     #     #     #     #     #     #     #     #     #     #     #     #     #     #     #     #     #     #     #                  | 今東國指軟現資報值<br>●東國指軟現資報值<br>●台灣將會交易所提供                                                                                                    | 國更及密碼修改。<br>3分鐘後再重登。 |      | (如:abcde,12345,88888)<br>(5) 新密碼不得與舊密碼相同<br>(6) 密碼不得設定特殊符號                                                      |                  |      |

### 第二步:申請憑證作業(限 Windows 系統)

操作方法:

- 1. 至美好證券官網 <u>https://www.tcstock.com.tw/web</u>右側選單點擊進入【憑證專區】。
- 2. 請下載「憑證 e 總管」, 登入身分證及看盤密碼後可申請憑證。
- 點擊 <u>https://www.tcstock.com.tw/TCS/func/ca\_readme.pdf</u> 「美好憑證 e 總管 憑證申請流程說明」 完成憑證申請。

<mark>提醒:憑證<u>有效期限為一年</u>,</mark>到期前 45 天可做展期作業。憑證到期前 45 天起若登入交易系統,下單系統則會提醒憑證即 將到期通知,請於到期日前展期憑證。

| ☆ HRR KINHER RUH<br>※ 美好金融<br>修文 美好金融<br>Good Finance ● HRANE の (19889-498 (2015))<br>● HRANE (1997) 日本田本市 (1997)<br>● HRANE (1997) 日本田本市 (1997)<br>● HRANE (1997) 日本田本市 (1997)<br>● HRANE (1997) 日本田本市 (1997)<br>● HRANE (1997) 日本田本市 (1997)<br>● HRANE (1997) 日本田本市 (1997)<br>● HRANE (1997) 日本田本市 (1997)<br>● HRANE (1997) 日本田本市 (1997)<br>● HRANE (1997) 日本田本市 (1997)<br>● HRANE (1997) 日本田本市 (1997)<br>● HRANE (1997) 日本田本市 (1997)<br>● HRANE (1997) 日本田本市 (1997)<br>● HRANE (1997) 日本田本市 (1997)<br>● HRANE (1997) 日本田本市 (1997) 日本田本市 (1997)<br>● HRANE (1997) 日本田本市 (1997) 日本田本市 (1997)<br>● HRANE (1997) 日本田本市 (1997) 日本田本市 (1997) 日本市 (1997) 日本田本市 (1997) 日本田本市 (1997) 日本市 (1997) 日本田本市 (1997) 日本田本市 (1997) 日本田本市 (1997) 日本市 (1997) 日本田本市 (1997) 日本市 (1997) 日本市 (1997) 日本田本市 (1997) 日本市 (1997) 日本市 (197 | 美好金融<br>Good Finance<br>資本各位化学                                                                                                 | 、気が固多面(細智 V12 ×<br>「 <b>方祭一:登入</b><br>身分理予知:<br>最分理予知:<br>電波定語:<br>室出 素が定義                      |
|----------------------------------------------------------------------------------------------------|----------------------------------------------------------------------------------------------------|-------------------------------------------------------------------------------------------------|
| 使用電子對報單     設置大股一起守護地球     の00000000     の0000000     ・ 密碼裏區     シ空碼裏區     シェの編集にのののののの     ・ 定時に載れる「新聞の音楽     ・ 定時に載れる「新聞の音楽     ・ 定時に載れる「新聞の音楽     ・ 定時に載れる「新聞の音楽     ・ 定時に載れる「新聞の音楽     ・ 定時に載れる「新聞の音楽     ・ 定時に載れる「新聞の音楽     ・ 定時に載れる「新聞の音楽     ・ 定時に載れる「新聞の音楽     ・ 定時に載れる「新聞の音楽     ・ 定時に載れる「新聞の音楽     ・ 定時に載れる「新聞の音楽     ・ 定時に載れる「新聞の音楽                                                                                                    | ● 20日中町・県町・県中・風人・客切製単・水芝里時<br>▲ 北一方 水枝 加秋 行為近そ他考<br>二 北一方 子 林 秋<br>1.94/7年 近世中城或戦略 (人民対部) 州町下 紅 数田<br>下 年新石 (市 長 三)<br>日 作 手 三 | - 沙駅二:功能提揮     主義為落進貿訊       透過年期     主義為落進貿訊       透過度別     信義協定的落進資訊       透過度入     信意知上的落進資訊 |
| - 公会会计等9月15日—最交易時就是常是加速最高的展開機能的(Txx)之流会的危機時間違い(在)所有所得很合 vev<br>- 公会会计等9月15日—最交易時就是常是加速原業用最高的資料有所分類違 vev<br>- 美國家及關盟全特期提供的公司 August August Augus                                   | <b>東好西部。他智一西部中國內和政府</b><br><b>中市東原語GAA</b><br>TOP 1<br>定在 古 3 近に統 学                                                            | 憑細裡忠语鉴更<br>須気然湯追安校           客戶專區(憑證註例)            「應確確保存位置                                     |

### 第三步:【美好證券】AP 看盤軟體安裝(限 Windows 系統)

操作方法:

- 1. 至美好證券官網 <u>https://www.tcstock.com.tw/web</u>右側選單點擊進入【軟體下載】。
- 2. 請輸入身份證字號後【送出】即會出現您目前可下載的看盤軟體【美好證券】。
- 3. 點選可下載的版本後,按下【執行】安裝,安裝完成後,將自動啟動美好證券。
- 4. 輸入身分證字號及密碼按【登入】。
  - 1) 若登入電腦下載過憑證, 系統自動偵測憑證登入下單。
  - 2) 若登入電腦無憑證,將出現憑證畫面,按下【瀏覽】選擇憑證放置路徑,輸入密碼後按下【確定】。

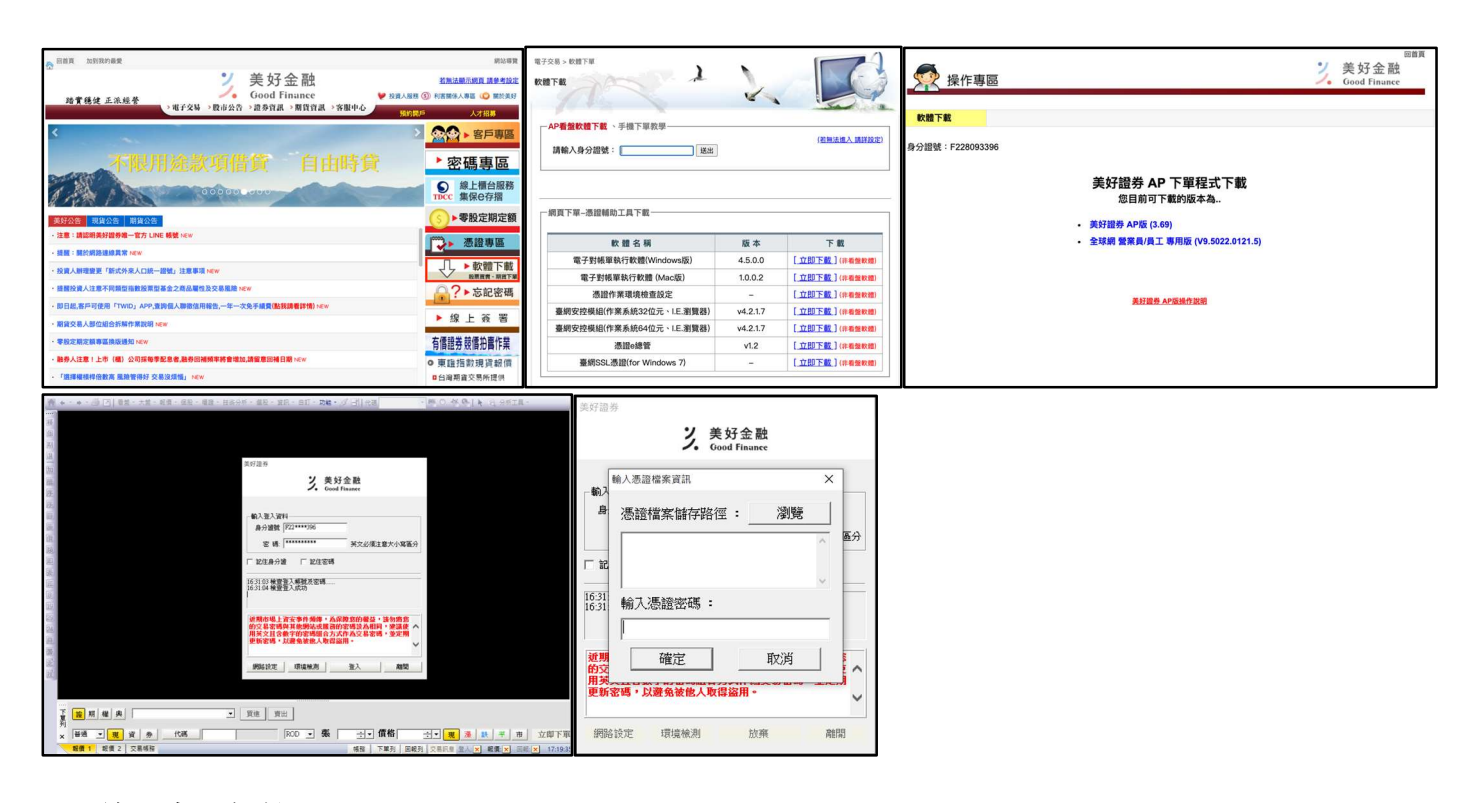

✤ <u>線上密碼解鎖</u> (一天可線上解鎖二次,次數超過請隔日再行解鎖或聯絡營業員)

操作方法:

1. 至美好證券官網 <u>https://www.tcstock.com.tw/web</u>右側選單點擊進入【密碼專區】- 「密碼解鎖」。

(或至美好證券 AP 看盤軟體登入畫面的【密碼專區】- 『密碼解鎖』。)

 輸入身分證及下拉出生民國年/月/日並送出後,『接收驗證碼裝置』選擇以原留資料的手機號碼或信箱接收,輸入 完驗證碼後(發送的驗證碼有效時間為 30 分鐘)即可解鎖。

| ☆ 回該員 加到我的最爱                                                                                                    | 武论得算                                    | 灾难能再                               | 502 X E 672 41                | 亡纪物理         | 家雄樾再          | <b>双环联曲22</b> 4当                       | 亡妇家雄          |
|----------------------------------------------------------------------------------------------------|-----------------------------------------|------------------------------------|-------------------------------|--------------|---------------|----------------------------------------|---------------|
| 美好金融                                                                                                    | <b>新新加斯市的直 机量考验定</b>                    | 田期夜史                               | 111 148 用于实现                  | APART ATTAC  | TAWIER        | 11111111111111111111111111111111111111 | 10/10/10/14/  |
| 路實穩健 正派經營 > 電子交易 > 数市公告 > 證券資訊 > 期貸資訊 > 客服中心 5000                                                                                                    | 人才相關                                    |                                    | 帝 7 成正年条7分省                   |              |               |                                        |               |
| <                                                                                                    | ◎◎ ▶ 客戶專區                               |                                    | 电丁쑵响胜頭                        |              |               | 電子密碼解鋇                                 |               |
| THE REAL SECTION AND ADDRESS OF A LOT ADDRESS OF A LOT ADDRESS ADDRESS |                                         | 身分證:                               |                               |              |               |                                        | ]             |
| 个限用惩款項借复 目田时其                                                                                                    | 密碼專區                                    |                                    |                               |              | AE 30 -       |                                        |               |
| 000000                                                                                                    | ▲ 「● 「● ● ● ● ● ● ● ● ● ● ● ● ● ● ● ● ● | 出生民國年:                             |                               |              | 414.505       |                                        |               |
|                                                                                                    | ()▶零股定期定額                               | 出生月:                               | 1                             | ~            | 接收驗證碼裝置:      |                                        | ~             |
| · 注意:講師時美好證券唯一官方 Line 杨慧 New                                                                                                    | (***) . 25.10 kb (FC                    | 出生日-                               | 1                             |              |               |                                        |               |
| - IERE : RECORDERING HAR NEW                                                                                                    | 201 a.M. 499 (84)                       | bal also bet t                     |                               |              |               | たまたのとは、日本                              |               |
| ·投資人類理證更「新式外來人口統一證號」注意事項 HKW                                                                                                    | ● 軟體下載                                  |                                    |                               |              |               | and a constraint                       |               |
| · 總國投資人注意不同與型酒數投票型基金之商品屬性及交易機時 NKW                                                                                                    | ?▶忘記密碼                                  |                                    | 送出                            |              |               |                                        |               |
| ·即日話,客戶可使用「TWID」APP,直換個人聯曲信用服也,一年一次先手編集(結假講種詳情) How                                                                                                    | - 40 L 32 37                            |                                    |                               |              |               | 親愛的客戶您好:                               |               |
| · 期貸交易人部位組合拆解作業説明 www                                                                                                    | * 派上政告                                  | 一、密碼解鎖僅提供解除密碼鎖定<br>一 为保障你的六星中全 使口保 | 「狀態」解鏡成功後請以原密碼重新登入。           |              | 一、密碼解鎖僅提供您的密碼 | 續定狀態、解鎖成功後請以原密碼重新                      | 登入。           |
| · 专校定则定则考虑问题通知 HWW                                                                                                    | 有僑證券競僑拍賣作業                              | 一、伺休降心的父奶父主,每日11                   | [定历—/八献上解釈政伤, <b>台</b> 志已起起上P |              | 二、為保障您的交易安全,每 | 5日僅提供二次線上解鎖服務,若您已超近                    | 過上限,請隔日再解鎖或連絡 |
| · 聽勞人注意:上市 (欄)公司採萄季配息者,聽勞回補頻率將會增加,請量意回補日期 HKH                                                                                                    | ○東證指款現資報價                               | 三、接收驗證碼裝置可選擇: 1.開                  | 戶時留存之行動電話 2.同意書及電子對           | 帳單認證過之EMAIL。 | 您的營業員。        |                                        |               |
| · 「國際權利特伯勒高 國際管導行 交易法规范」 NEW                                                                                                    | 自台邊期會交易所提供                              | 四、選擇接收裝置後,請於30分銷                   | 自內輸入驗證碼。                      |              | 三、發送的驗證碼有效時間為 | 30分鐘。                                  |               |

◆ <u>線上密碼補發</u> (一天可線上重設一次,次數超過請隔日再操作或臨櫃申請)

操作方法:

- 1. 至美好證券官網 https://www.tcstock.com.tw/web 右側選單點擊進入【密碼專區】- 『忘記密碼』。
- 輸入身分證及下拉出生民國年/月/日並送出後,『接收驗證碼裝置』僅能選擇以原留資料的手機接收,輸入完驗證 碼後(發送的驗證碼有效時間為 30 分鐘),請輸入二次相同的新密碼再按傳送即修改完成,再以新密碼登入。

| C DER MNRHER                                                    | 統法導致                                   | 密碼變更                                                 | 密碼解鎖             | 忘記密碼            | 家碼樂更                                               | 密碼解銷                                   | 忘記密碼         |  |
|-----------------------------------------------------------------|----------------------------------------|------------------------------------------------------|------------------|-----------------|----------------------------------------------------|----------------------------------------|--------------|--|
| 美好金融<br>Good Finance                                            |                                        |                                                      |                  |                 | Lanotation                                         |                                        | CONTO PER MO |  |
| 路費務建 正染磁管<br>、電子交易 、数市公告 、證券資訊 、開設資訊 、客服中心<br>5055              | P 人才招募                                 |                                                      | 忘記密碼             |                 |                                                    | 亡妇应理                                   |              |  |
| <                                                               | ◎ ● 客戶專區                               |                                                      | 10.10 11 1.5     |                 |                                                    | 心心在海                                   |              |  |
| 不限用法教育供容 自由时贷                                                   | ▶ 宓雄重度                                 | 身分證:                                                 |                  |                 |                                                    |                                        |              |  |
| THANKON HIER EIMING                                             | 日期時間の                                  | 出生民國年:                                               |                  |                 | 帳號:                                                |                                        | ×            |  |
| 00000 000                                                       | TICC 集保e存摺                             | 出生日:                                                 | 1                |                 | 接收驗證碼裝置:                                           |                                        | ~            |  |
| 英好公告 現實公告 网络公告                                                  | ⑤▶零股定期定額                               |                                                      |                  |                 |                                                    |                                        |              |  |
| ·注意:講師將黃好證券唯一官方 LINE 橫號 Now                                     | ●●●●●●●●●●●●●●●●●●●●●●●●●●●●●●●●●●●●●  | 出生日:                                                 | 1                | Ý               |                                                    | 確認性景                                   |              |  |
| - 我說: ##29888999.4% Here - ### : #### ######################### | □□□□□□□□□□□□□□□□□□□□□□□□□□□□□□□□□□□□□□ |                                                      | THE REAL         |                 |                                                    | HE DO CC III.                          |              |  |
| · 提醒投資人注意不同類型指數投票型基金之商品屬性及交易風險 New                              | ✓ 約期間・期間下車                             |                                                      | AX //            |                 |                                                    |                                        |              |  |
| · 即日起,將戶可使用「TWID」APP,童時個人聯盟信用程告,一年一次先手續從《記號講書詳情》 HEW            |                                        | 一、忘記密碼將會重設您的密碼。                                      |                  |                 | - 忘記家碼該會重約1                                        | 親愛的客戶您好:<br>家的廖珊                       |              |  |
| · 粮食交易人都位組合拆解作業設築 Here                                          | ▶ 寐上 资 著                               | 二、為保障您的交易安全,每日僅提<br>由請                               | l供一次線上重設密碼申請,若您E | 已超過上限,請隔日再操作或臨櫃 | 二、為保障您的交易安                                         | ©1985時。<br>全,每日僅提供一次線上重設密碼申請,若您已超過上限,詳 | 情隔日再操作或臨櫃申   |  |
| · 零款定期定期等器換設通知 NEW                                              | 有價證券競價拍賣作業                             | 平前。<br>三、接收驗證碼裝置僅可選擇:開戶時留存之行動電話。(如收不到簡訊,請與電信商確認有無開放廣 |                  |                 | 請.                                                 |                                        |              |  |
| · 總券人注意:上市(權)公司指導学配息者,總券回補利率將會增加,請量整回補目期:Kew                    | <ul> <li>東陸指数現貨転價</li> </ul>           | 告簡訊阻攔服務)<br>四、漢澤總以裝置後、請於30分鐘內輸入驗證碼。                  |                  |                 | 三、發送的艱證過有效時間為30分鐘。<br>四 加收不到第詞 請問責信商階短者無限的應先賠償問題服務 |                                        |              |  |
| · "國軍臺灣等國國軍 國際機關的 化曲线运程 ] Kew                                   | 0 台灣期貨交易所提供                            | ALL ALL ALL ALL ALL ALL ALL ALL ALL ALL              | 1607 VOLUMES     |                 | EST ANAL STUDIES BAS                               |                                        |              |  |

如有任何疑問請治 營業員 或 美好服務團隊 專線 (02) 2508-4888 轉 9

# 美好證券 電子下單操作說明(手機/平板)

(電腦操作說明請參考第1頁)

## ● <u>第一步:【美好證券】APP 安裝</u>

操作方法:

- 1. Android 系統:請至【Play 商店】搜尋【美好證券】下載。
- 2. Apple iOS 系統:請至【App Store】搜尋【美好證券】下載。

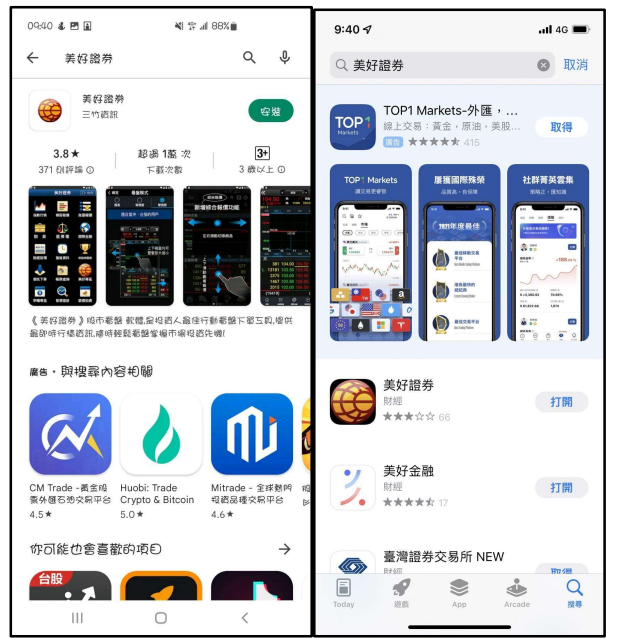

### 第二步:更改看盤密碼(首次使用電子下單,請立即更新密碼。)

操作方法:

- 1. 登入畫面下方密碼專區【密碼專區】。
- 2. 輸入身分證及密碼條上的網路密碼(請留意英文字母大小寫)進行登入。
- 3. 登入後依序輸入網路密碼及新密碼 (6~20 碼, 需混合 2 個英文字母及數字)。
- 4. 變更完成將自動登出,再以新密碼登入。

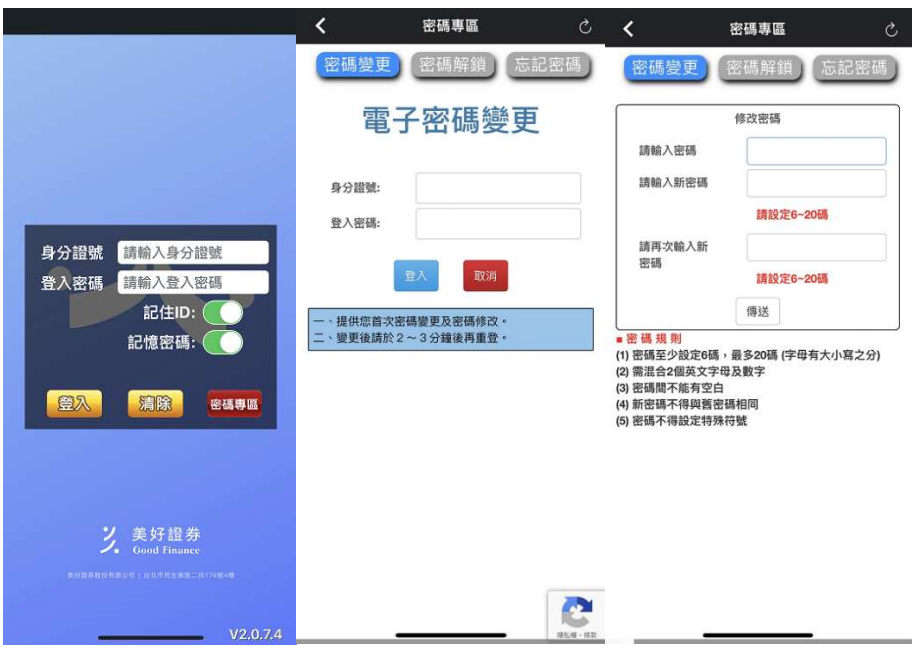

### 第三步:【美好證券】申請【憑證】作業

操作方法:

- 1. 使用 IPhone、IPad、Android (Gphone) 系列行動裝置登入【美好證券】自動檢查憑證狀態,並按『馬上申 請』進行憑證申請作業。
- 進行申請/展期時,需輸入您的西元出生年/月/日及開戶留存的行動電話後按發送驗證碼進行認證,若資料正確會發 送一組簡訊驗證碼至手機,收到後再輸入驗證碼按下立即驗證,即可申請憑證。

提醒:若您有多個行動裝置安裝【美好證券】則可獨立分別申請憑證,憑證<mark>有效期限為一年,</mark>到期前 45 天可做展期作業。 憑證到期前 45 天起若登入【美好證券】,系統則會提醒憑證即將到期通知,請於到期日前展期憑證。

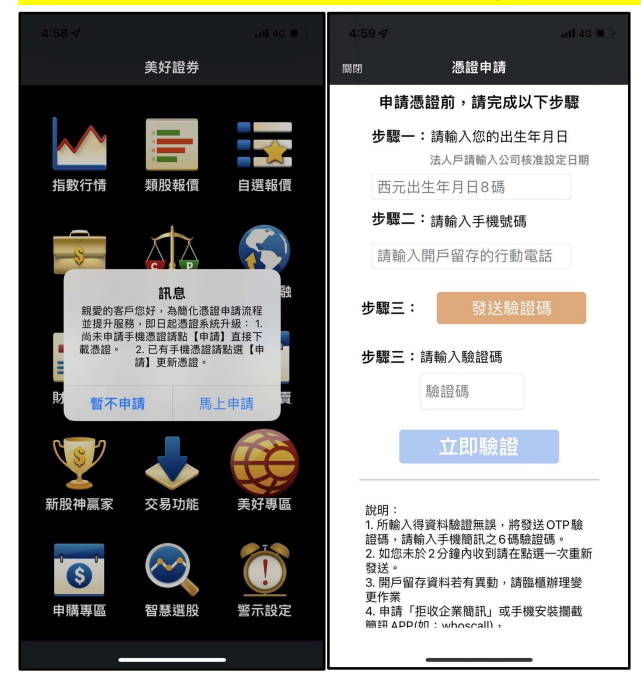

#### ◆ <u>線上密碼解鎖</u> (一天可線上解鎖二次,次數超過請隔日再行解鎖或聯絡營業員)

操作方法:

- 1. 登入畫面下方的【密碼專區】- 『密碼解鎖』。
- 輸入身分證及下拉出生民國年/月/日並送出後,『接收驗證碼裝置』選擇以原留資料的手機號碼或信箱接收,輸入 完驗證碼後(發送的驗證碼有效時間為 30 分鐘)即可解鎖。

|                                                                  | 10:29 🖪                                                                                                   |                                                                               | all 46 🔲                                                     | 10:30 🕫                                        |                                              | atl 4G 💻                  |
|------------------------------------------------------------------|----------------------------------------------------------------------------------------------------|-------------------------------------------------------------------------------|--------------------------------------------------------------|------------------------------------------------|----------------------------------------------|---------------------------|
|                                                                  | <                                                                                                    | 密碼專區                                                                          | S                                                            | <                                              | 密碼專區                                         | S                         |
|                                                                  | 密碼變更                                                                                                    | 密碼解鎖                                                                          | 忘記密碼                                                         | 密碼變更                                           | 密碼解鎖                                         | 忘記密碼                      |
|                                                                  | 電子                                                                                                    | 子密碼解                                                                          | 銷                                                            | 電                                              | 子密碼解                                         | 鎖                         |
|                                                                  | 身分證:                                                                                                    |                                                                               |                                                              | 帳號:                                            |                                              | •                         |
|                                                                  | 出生民國年:                                                                                                    |                                                                               |                                                              | 接收驗證碼裝訂                                        |                                              | \$                        |
| 身分證號請輸入身分證號                                                      | 出生月:                                                                                                    | 1                                                                             | ٥                                                            |                                                |                                              |                           |
| 登入密碼 請輸入登入密碼<br>記住ID:                                            | 出生日:                                                                                                    | 1                                                                             | 0                                                            |                                                | 確認裝置                                         |                           |
| 記憶密碼:                                                            |                                                                                                    | 送出 取消                                                                         |                                                              | 一、密碼解鎖僅                                        | 親愛的客戶您好:<br>提供您的密碼鎖定批                        | 犬態,解鎖成功                   |
| ○○○○○○○○○○○○○○○○○○○○○○○○○○○○○○○○○○○○                             | <ul> <li>一、密碼解鎖僅提<br/>は」原密障害的交<br/>保保障害的交<br/>朱高麗<br/>天、「「「「」」、「「」」、「「」」、「「」」、「」、「」、「」、「」、「」、「」</li></ul> | 供解除密碼鎖定狀<br>入。<br>易安全,每日僅提<br>上限,請隔日再解<br>置可選擇:1.開戶<br>子對帳單認證過之[<br>後,請於30分鐘內 | 態,解鎖成功後<br>供二次線上解鎖<br>鎖或連絡您的營<br>時留存之行動電<br>EMAIL。<br>輸入驗證碼。 | 後請以原密碼重<br>二、為保障您的<br>第股務,若您已<br>案員。<br>文發送的驗證 | 新登入。<br>交易安全,每日僅挑<br>超過上限,請隔日再<br>碼有效時間為30分針 | 程供二次線上解<br>肩解鎖或連絡您<br>章 ∘ |
| ン<br>美好證券<br>Good Finance                                        |                                                                                                    |                                                                               |                                                              |                                                |                                              |                           |
| 果好 <b>就你</b> 你你你你你你!你你你好让你你一些??????????????????????????????????? |                                                                                                    |                                                                               |                                                              |                                                |                                              |                           |
|                                                                  |                                                                                                    |                                                                               |                                                              |                                                |                                              |                           |
| V2,0.7.4                                                         | -                                                                                                    |                                                                               | •                                                            |                                                |                                              | •                         |

◆ <u>線上密碼補發</u> (一天可線上重設一次, 次數超過請隔日再操作或臨櫃申請)

操作方法:

- 1. 登入畫面下方的【密碼專區】-『忘記密碼』。
- 輸入身分證及下拉出生民國年/月/日並送出後,『接收驗證碼裝置』僅能選擇以原留資料的手機接收,輸入完驗證 碼後(發送的驗證碼有效時間為 30 分鐘),請輸入二次相同的新密碼再按傳送即修改完成,再以新密碼登入。

|                                   |                       |                         | .itl 4G 💷)        |                            |                         | atl 4G 🔲         |
|-----------------------------------|-----------------------|-------------------------|-------------------|----------------------------|-------------------------|------------------|
|                                   | <                     | 密碼專區                    | S                 | <                          | 密碼專區                    | S                |
|                                   | 密碼變更                  | 密碼解鎖                    | 忘記密碼              | 密碼變更                       | 密碼解鎖                    | 忘記密碼             |
|                                   | 문                     | 記密碼                     |                   | ,                          | 志記密碼                    |                  |
|                                   | 身分證:                  |                         |                   | 帳號:                        |                         | \$               |
| 白八部時 注於1百八部時                      | 出生民國年:                |                         |                   | 接收驗證碼裝                     | # <b></b>               | \$               |
| 身力追號<br>時期八身力這號<br>登入來碼 請給入登入密碼   | 出生月:                  | 1                       | \$                |                            |                         |                  |
| 記住ID:                             | 出生日:                  | 1                       | ٥                 |                            | 確認裝置                    |                  |
| 記憶密碼:                             |                       | 送出取消                    |                   | 一、忘記密碼將                    | 親愛的客戶您好:<br>:會重設您的密碼。   |                  |
| <b>谷入 結除</b> 密碼裏區                 | 一、忘記密碼將會<br>二、為保障您的交  | 重設您的密碼。<br>易安全,每日僅提供    | 一次線上電設            | 二、為保障您的<br>設密碼申請,若<br>塘中請。 | 咬易安全,每日僅提(<br>您已超過上限,請隔 | 共一次線上重<br>日再操作或臨 |
|                                   | 詩,若您已                 | 超過上限,請隔日再               | 操作或臨櫃申            | 發送的驗證                      | 碼有效時間為30分鐘<br>訊,請與電信商確認 | 。                |
|                                   | 三、接收驗證碼裝<br>話。(如收不到簡訊 | 置僅可選擇:開戶時<br>1,請與電信商確認有 | 留存之行動電<br>「無開啟廣告簡 | 簡訊阻攔服務                     |                         |                  |
|                                   | 訊阻攔服務)<br>四、選擇接收裝置:   | 後,請於30分鐘內輸              | 入驗證碼。             |                            |                         |                  |
| 2<br>美好證券<br>Good Finance         |                       |                         |                   |                            |                         |                  |
| 美的副身份(6名)(如公约),由共作的,出来的二面1740;44) |                       |                         |                   |                            |                         |                  |
|                                   |                       |                         |                   |                            |                         |                  |
| V2.0.7.4                          |                       |                         |                   |                            | •                       |                  |

如有任何疑問請治 營業員 或 美好服務團隊 專線 (02) 2508-4888 轉 9